Institut ILEU | 89073 | Deutschland

## Materials for interactive use of the Internet from the Danube-Networkers

## Инструкции за използване на Zoom

Когато използвате **Zoom**, ще видите екран с различни функции. Искаме да ги обясним накратко.

Горе вдясно: Сменяте между **Speaker-View,** стандартния режим (показва един говорещ) и **Gallery-View** (показва всички участващи във видеоконференцията по едно и също време).

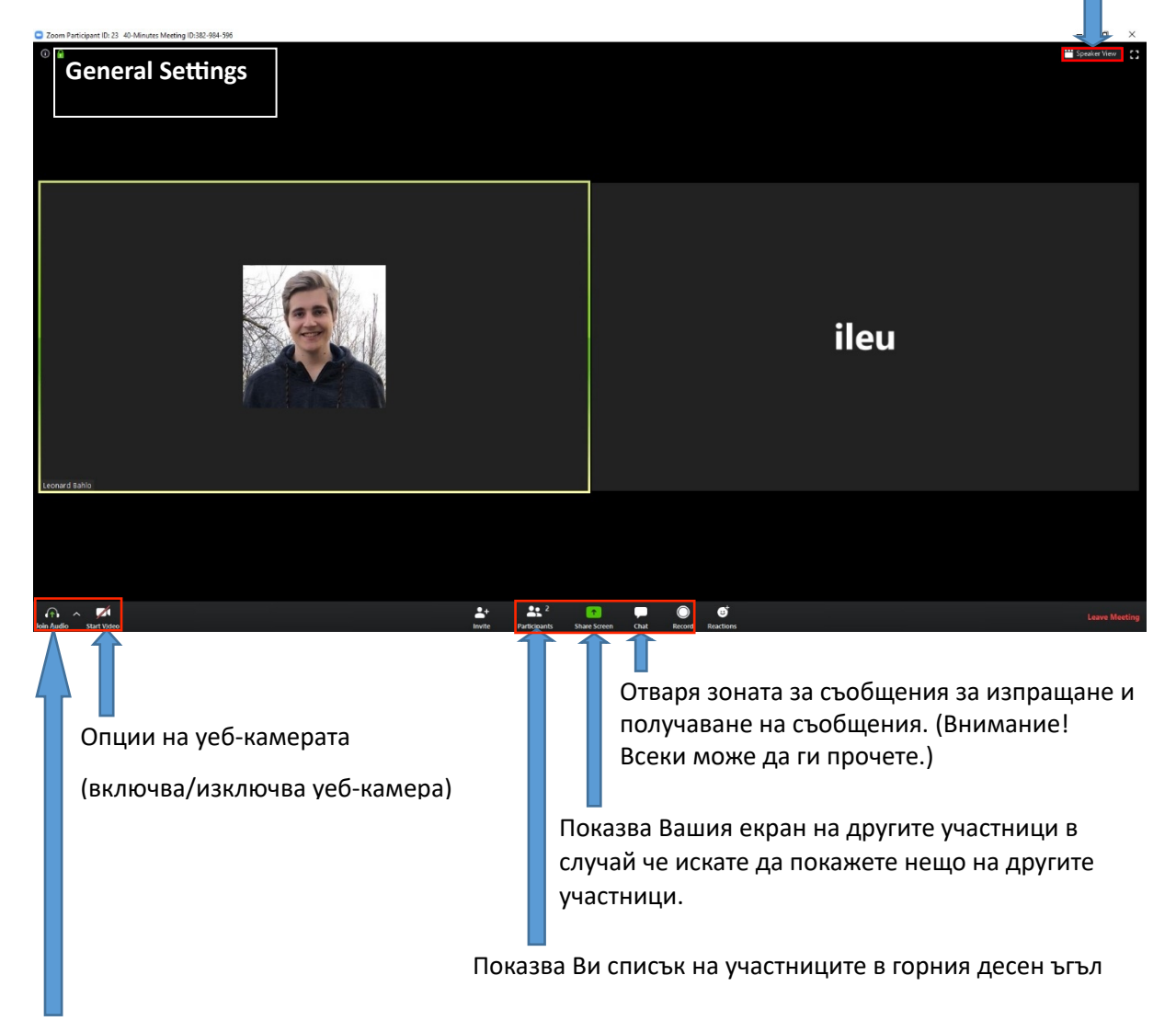

Аудио опции: (натиснете тук един път за да заглушите звука ако искате да кажете нещо на някого вкъщи без да безпокоите видеоконференцията, звукът на Вашия микрофон ще бъде изключен автоматично). Ако край Вас има някакъв страничен шум, е по-добре да заглушите Вашия звук, но не забравяйте да включите микрофона отново преди да започнете да говорите.

Institut ILEU | 89073 | Deutschland

danube networkers

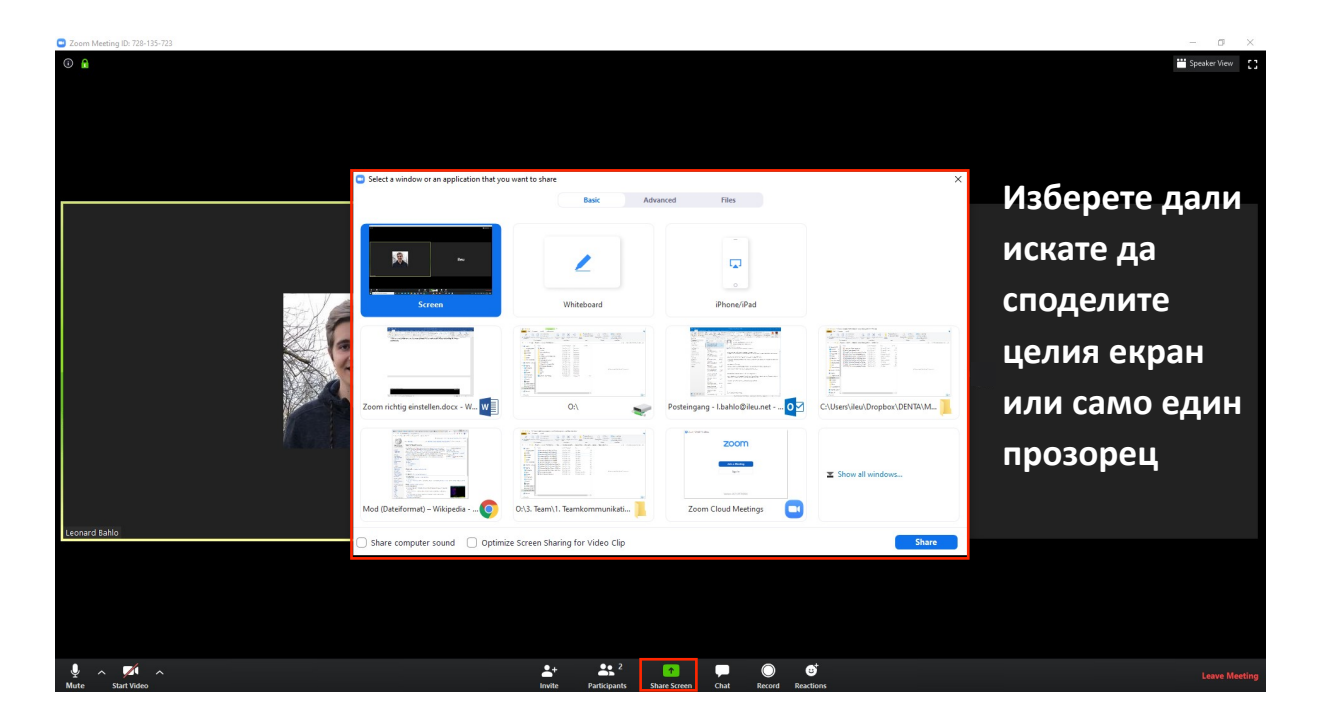

| Basic Adva                                                                                                    | nced Files                                                                                                    | всички Ваши                                                                                                    |
|----------------------------------------------------------------------------------------------------|----------------------------------------------------------------------------------------------------|----------------------------------------------------------------------------------------------------|
|                                                                                                    |                                                                                                    | отворени                                                                                                    |
| 2                                                                                                    | <b>•</b>                                                                                                    | прозорци.                                                                                                    |
| Whiteboard                                                                                                    | iPhone/iPad                                                                                                    | Изберете един                                                                                                    |
|                                                                                                    | an sea and a second to the second at the                                                                                                    | който искате да                                                                                                    |
| Control     Control     Control <t< td=""><td>Table     Ansatz     Ansatz<!--</td--><td></td></td></t<> | Table     Ansatz     Ansatz </td <td></td> |                                                                                                    |
| 0:\                                                                                                    | Posteingang - I.bahlo@ileu.net                                                                                                    | OT C:\Users\ileu\Dropbox\DENTA\M                                                                                                    |
|                                                                                                    | O Les fond (sides<br>ZOOM)<br>Mark Reining<br>Reinin                                                                                                    | Show all windows                                                                                                    |
| All Taamkammunikati                                                                                                    | Zoom Cloud Meetings                                                                                                    |                                                                                                    |
|                                                                                                    | Basic Adva                                                                                                    | Basic Advanced Files   Image: Strain Strain S |

danube networkers

Institut ILEU | 89073 | Deutschland

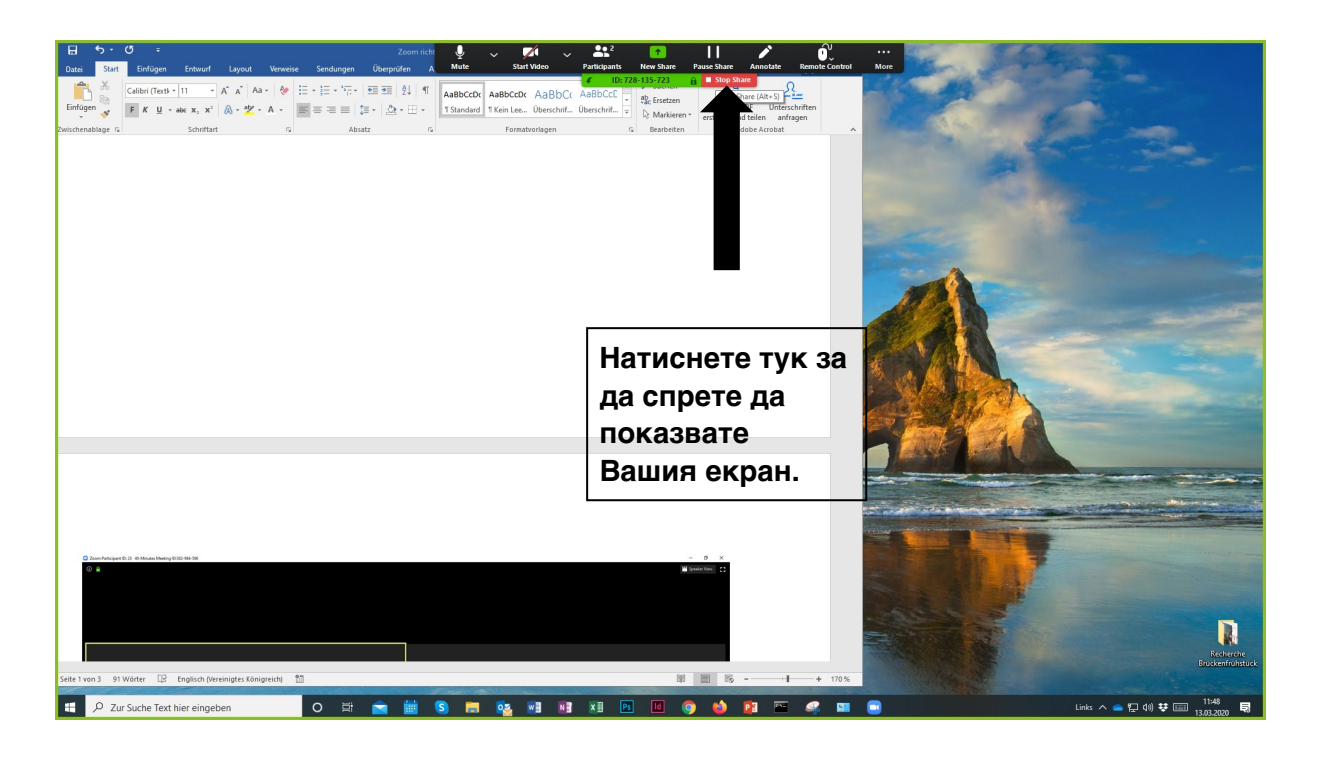

Оттук нататък Вие ще намерите обяснения за опциите за настройки, но можете също така да оставите фабричните настройки.

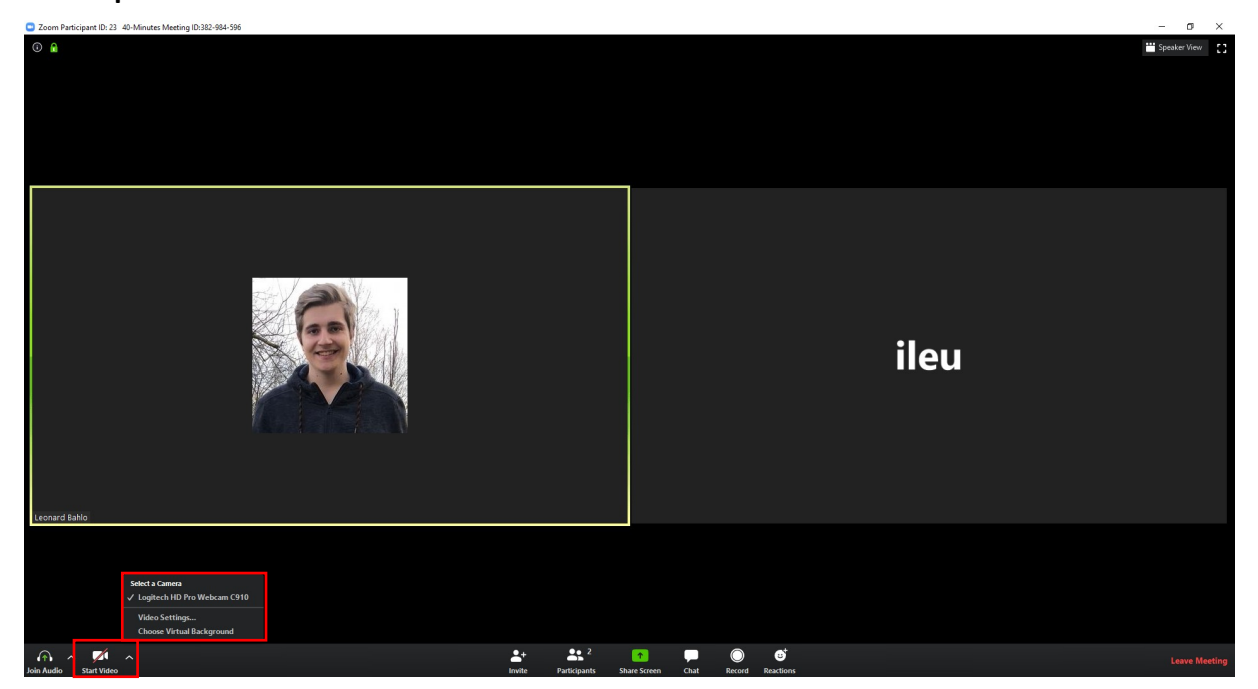

Тук можете да **промените настройките** за Вашата **уеб-камера** или да изберете различна уеб-камера.

danube networkers

Institut ILEU | 89073 | Deutschland

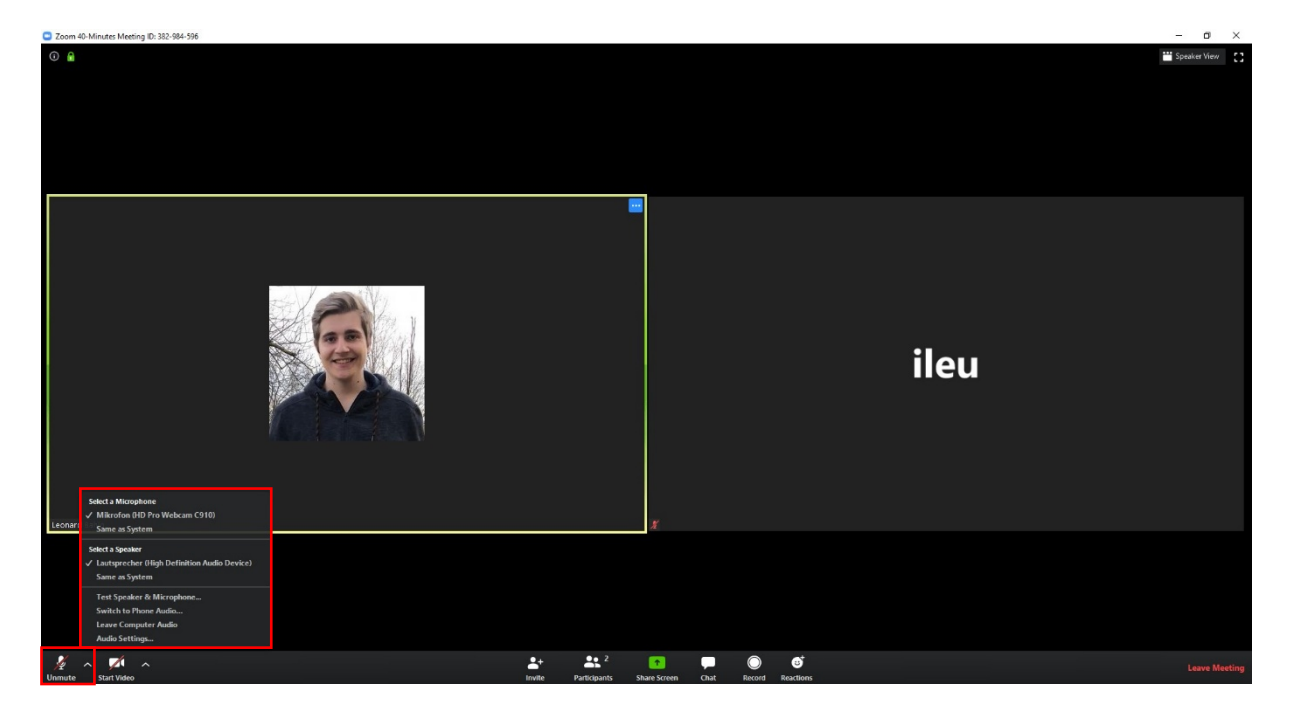

Тук можете да промените **audio settings (настройките за звука)** или да заглушите (микрофона на компютъра или микрофона на слушалките)

Последната опция е "Audio Settings...", която Ви води към по-детайлизирани настройки:

| C Sett     | ings               | ×                                                           |  |  |
|------------|--------------------|-------------------------------------------------------------|--|--|
| Θ          | General            |                                                             |  |  |
| 0          | Video              | Speaker Test Speaker Lautsprecher (High Definition Au Y     |  |  |
| $\bigcirc$ | Audio              | Output Level:                                               |  |  |
| •          | Share Screen       | Volume: ৰ ———— 🗨 ৰ)                                         |  |  |
|            | Virtual Background |                                                             |  |  |
| 0          | Recording          | Microphone Test Mic Mikrofon (HD Pro Webcam C910) ~         |  |  |
| 0          | Statistics         | Input Level:                                                |  |  |
|            | Keyboard Shortcuts | Volume: 🛋 🛑 🔵 – 🐠                                           |  |  |
| t          | Accessibility      | Automatically adjust volume                                 |  |  |
|            |                    | Use separate audio device to play ringtone simultaneously   |  |  |
|            |                    | Automatically join audio by computer when joining a meeting |  |  |
|            |                    | Mute my microphone when joining a meeting                   |  |  |
|            |                    | Press and hold SPACE key to temporarily unmute yourself     |  |  |
|            |                    | Sync buttons on headset                                     |  |  |
|            |                    |                                                             |  |  |
|            |                    |                                                             |  |  |
|            |                    | Advanced                                                    |  |  |

Institut ILEU | 89073 | Deutschland

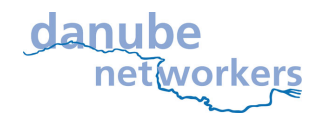

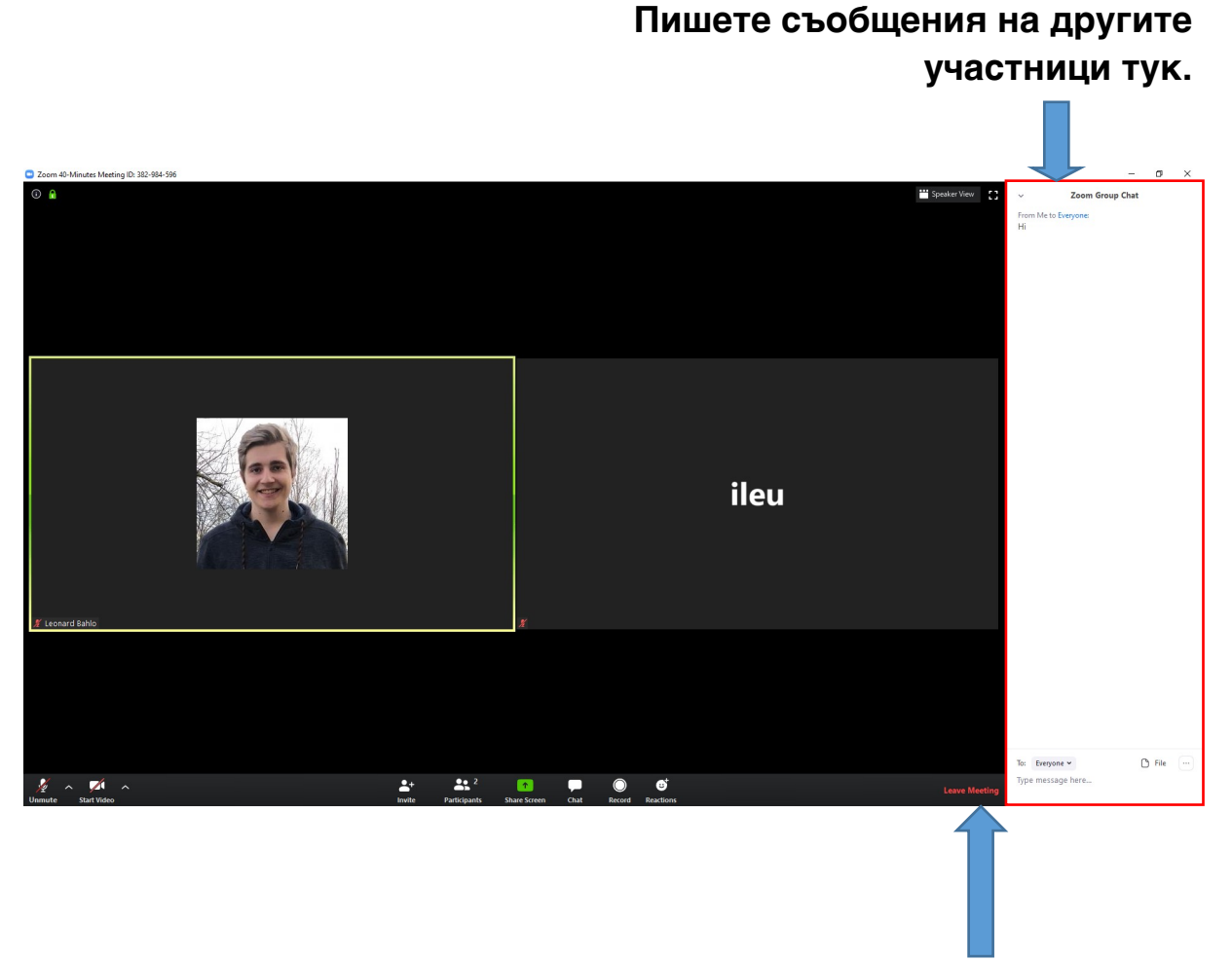

## Натиснете тук, за да напуснете срещата

We the Danube-Networkers use the Zoom video conferencing system, e.g. to exchange information about the content of our projects, to try out new methods of communication and cooperation and to make new friends.

e.g. in the project codanec.eu

## Interested? Please get in touch with us!

contact address: Office Danube-Networkers, c/o ILEU e.V., Schweinmarkt 6, 89073 Ulm, Germany Phone: 0731/379951-66 (office) mail: info@ileu.net